## How to enter Course Requests\_Student/Parent Portal

1. Log in to <u>Aeries Parent/Student Portal Account</u>

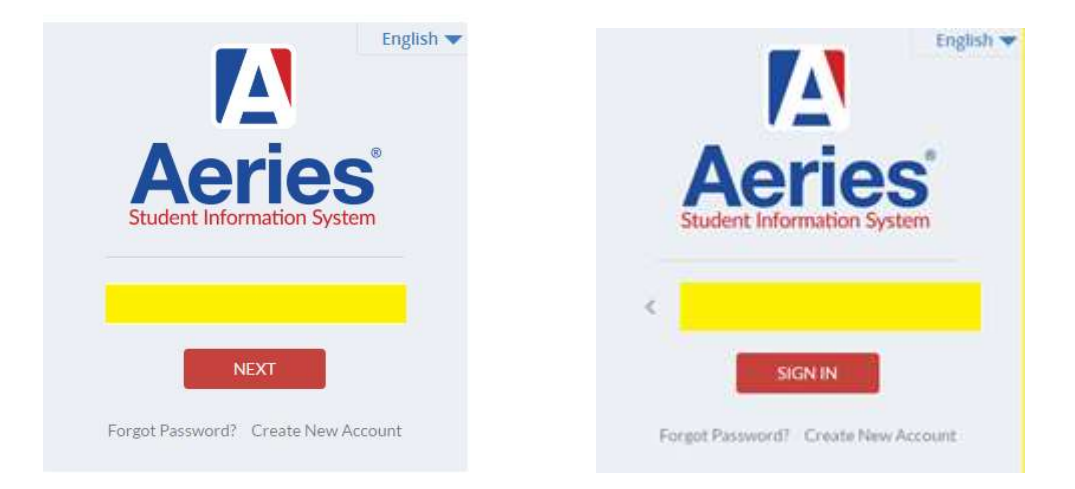

2. Go to Classes > Choose Course Requests Entry from the dropdown menu.

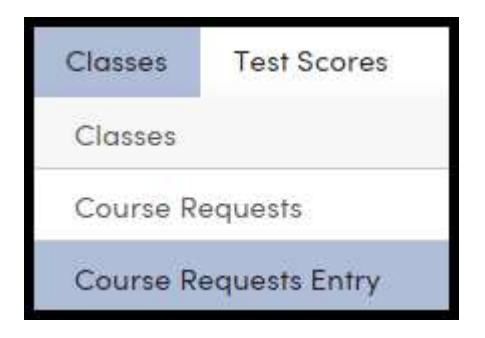

For the new look in Aeries, Classes | Course Requests Entry.

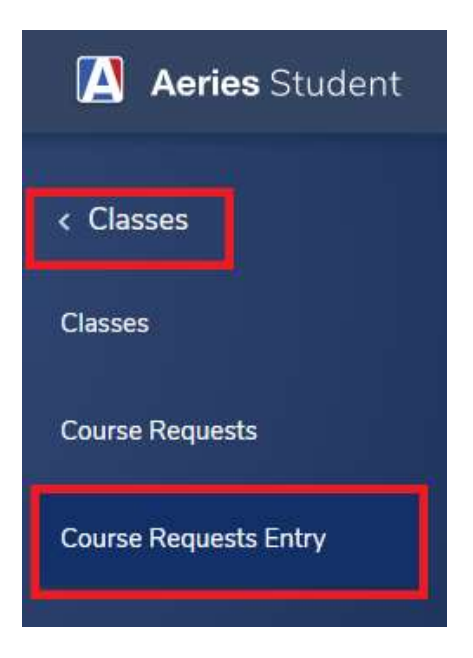

3. Select **Search** button. Leave Sbj Area as **Show all courses.** 

## How to enter Course Requests\_Student/Parent Portal

| Sbj Area: Show All Courses 🔻 Sear     |
|---------------------------------------|
| A                                     |
| · · · · · · · · · · · · · · · · · · · |
| 4                                     |
|                                       |
|                                       |

Only courses being offered will display.

| Filter Courses                          |                          |                                      |  |  |
|-----------------------------------------|--------------------------|--------------------------------------|--|--|
| Name or Nbr:                            | Sbj Area: Show All Co    | urses  V Search <u>Remove Filter</u> |  |  |
| Click A Course To Request or 🕦 for Info |                          |                                      |  |  |
| (1) Advanced Art (0703)                 | Explore Tech (0993)      | Sci Olympiad (0599)                  |  |  |
| () Chamber Orch. (0764)                 | (1) Exploring Art (0987) | (1) Spanish 1 (0225)                 |  |  |
| (1) Chorus (0775)                       | (1) <u>Guitar (0770)</u> | STEAM Wheel (0132)                   |  |  |
| () Concert Band (0751)                  | (1) Musical Thtr (0780)  | Symphonic Band (0759)                |  |  |
| () Concert Orch. (0763)                 | (1) Office Aide (0963)   | Symphonic Orch (0766)                |  |  |
| (1) Elective-IS (9810)                  | Photojournalism (0952)   | () Video Technlgy (0828)             |  |  |

4. Select the course you want to add, then click either **Request Primary** or **Request Alternate**.

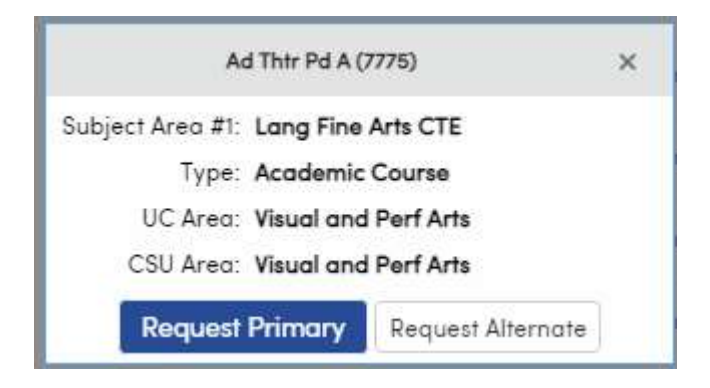

5. To remove a course select the trash can icon.

## How to enter Course Requests\_Student/Parent Portal

| Physical Education        |                         |
|---------------------------|-------------------------|
| Lang Fine Arts CTE        | 🔟 🕢 Ad Thtr Pd A (7775) |
| World Cultures            |                         |
| Economics                 |                         |
| General Electives         |                         |
| Alternate Course Requests |                         |
| 💼 🕢 Adv Drama             | 1 A (7771)              |

## 6. There is no submit button, classes are automatically added.

|  | Crs ID | Course Title |
|--|--------|--------------|
|  | 7775   | Ad Thtr Pd A |

| Adv Drama A (7771) | 1/5/2021 6:50:39 AM |
|--------------------|---------------------|
|                    |                     |